**Quick Reference Card** 

### **Free Text Shopping Cart Orders - ODP**

**Process:** Items from ODP can be ordered two ways within the Supplier Relationship Management (SRM) e-procurement system:

1. The ODP e-catalog is available for those holding the Shopper role. It is accessible via the Add-Item dropdown menu along with other e-catalogs. Quotes are not needed for e-catalog orders; Shoppers simply locate items from within the catalog, place them into their Shopping Cart, and checkout/order.

2. If needed, departments may purchase products from ODP beyond the items in the e-catalog by using the SRM Free Text Shopping Cart option. A quote must be acquired from an ODP sales rep. The shopper manually enters the line item information into the Free Text Cart. It is important to remember to enter the unit of measure and ODP part numbers exactly as they appear on the quote. As a refresher, the below steps reflect the Free Text Cart entry process specifically for ODP. If needed, additional help materials are available on the Purchasing website at: <a href="http://www.uky.edu/Purchasing/SRM.htm">http://www.uky.edu/Purchasing/SRM.htm</a>.

When working with an ODP prepared quote, please ensure the items cannot be ordered from within the e-catalog prior to creating a Free Text cart. The e-catalog should be utilized for ordering items whenever possible.

Please create Free Text Shopping Carts separately from items ordered through an e-catalog Shopping Cart.

Important: The unit of measure (UOM) placed onto the Shopping Cart line must be the same UOM as quoted by ODP. For example, if ODP quotes a product by the "case", the UOM selected on the Shopping Cart line must be the system match for "case".

Role: SRM Shoppers

Frequency: As needed

# Quick Reference Card Free Text Shopping Cart Orders - ODP

#### **Refresher/Quick Reference:** How to Create Free Text Shopping Cart

| <u>Reminder</u> : This is for Free<br>Text Shopping Carts only,<br>for items that are not<br>available from the ODP e-<br>catalog. | Contention           Date         VE22024           Customer ID         66543137           Quotation For Michele May - Quote for Instructional Purposes         Quotation relationship           Quotation For Michele May - Quote for Instructional Purposes         Quotation relationship           Comments:         Pricing as of the date above; subject to change based on program pricing.                                                                                                    |                                                                                                    |          |            |                   |                   |  |
|----------------------------------------------------------------------------------------------------|----------------------------------------------------------------------------------------------------|----------------------------------------------------------------------------------------------------|----------|------------|-------------------|-------------------|--|
|                                                                                                    |                                                                                                    |                                                                                                    |          |            |                   |                   |  |
| 1. The department obtains                                                                                                    | ITEM •                                                                                                    | DESCRIPTION                                                                                                    | QUANTITY | UM         | UNIT PRICE        | AMOUNT            |  |
| quote from an ODP sales representative.                                                                                            | 697893                                                                                                    | Boise® ASPEN® 30 Multi-Use Printer &<br>Copier Paper, Legal Size (8 1/2" x 14"), Ream<br>Df 500 Sheets, 92 (U.S.) Brightness, 20 Lb,<br>30% Recycled, FSC® Certified, White | 1        | RM         | 8.63              | 8.63              |  |
|                                                                                                    | 790801                                                                                                    | Pilot® G-2 Retractable Gel Pens, Fine Point,<br>0.7 mm, Clear Barrels, Blue Ink, Pack Of 12<br>Pens                                                                         | 1        | DZ         | 17.79             | 17.79             |  |
|                                                                                                    | 7143564                                                                                                    | Mind Reader Alloy Collection Coat Rack with<br>11 Hooks, 67–114"H x 17–1/2"W x 17–1/2"D,<br>Silver<br>Plor® G-2 Retractable Gel Pens, Fine Point,                           | 1        | Each       | 36.99             | 36.99             |  |
|                                                                                                    | 5860860                                                                                                    | 0.7 mm, Clear Barrels, Blue Ink, Pack Of 12<br>Pens                                                                                                    | 1        | 12 Pack    | 12.99<br>SUBTOTAL | 12.99<br>\$ 76.40 |  |
|                                                                                                    | CTHER TOTAL THER TOTAL TOTAL T |                                                                                                    |          |            |                   |                   |  |
|                                                                                                    |                                                                                                    | THANK YOU FOR YOUR                                                                                                    | BUSINES  | <u>8</u> ! |                   |                   |  |
| 2. Access the Shopper tab within myUK                                                                                              | dmin                                                                                                    | Shopper                                                                                                    | Pu       | irc ha     | asing             |                   |  |
| 3. Click Shopping Cart under<br>the Navigation panel on the<br>left side                                                           | Deta<br>• In<br>• St<br>• St<br>• Dis                                                                                                    | ailed Navigation<br>box<br>hopping Cart<br>ettings<br>splay Purchase Ord                                                                                                    | er       |            |                   |                   |  |

| Quick Reference Card                                                                                                    |                                                                                                    |
|----------------------------------------------------------------------------------------------------|----------------------------------------------------------------------------------------------------|
| Free Text Shopp                                                                                                    | ing Cart Orders - ODP                                                                                                    |
| 4. Click Create Documents –<br>Shopping Cart                                                                                                    | Shopping Cart  Detailed Navigation  Inbox  Shopping Cart  Settings  Display Purchase Order  Services  Advanced Search  Create Documents  Shopping Cart  Related Links  Shopping Cart Report  Shopping Cart Approval Report                                                                                                    |
| 5. Click Set Values under<br>Default Settings in the<br>header section of the cart                                                                                                    | ▼ General Data           Buy on Behalf of:         22864         Image: Mr. Craig Locke           Name of shopping cart:         CLOCKE 09/28/2015 13:23         Default Settings:         Set Values           Default Settings:         Set Values         Display / Edit Agents         Document Changes:         Display           PO Type:         NBPO         Image: MBPO         Image: Mage: Mage: |
| <ul> <li>6. Select the correct Account<br/>Assignment Category and set<br/>the corresponding number.</li> <li>Select Cost Center as<br/>category if account<br/>number begins with 1</li> <li>Select WBS Element as</li> </ul> | Change Default Settings         Your data will be transferred to all new items. Items already in the shopping cart will be unchanged.         Item Basic Data       Account Assignment         Internal Note       Delivery Address / Performance Location         You can see who bears the costs and, if necessary, you can distribute the cost to several cost centres         Cost Distribution       Percentage         Number       Accounting Line Number         Percentage       Cost Center         0001       100.00                                                                                                    |
| category if account<br>number begins with 2 or 3                                                                                                    |                                                                                                    |

## Quick Reference Card

| <b>Free Text Shopp</b>                                                                                                    | ing Cart Orders - ODP                                                                                                    |
|----------------------------------------------------------------------------------------------------|----------------------------------------------------------------------------------------------------|
| 7. Select Delivery Address tab. Enter c/o name, room.                                                                                                    | Change Default Settinge                                                                                                    |
| and floor number for person                                                                                                    | Vour data will be transferred to all new items. Items already in the shopping cart will be unchanged.                                                                                                    |
| receiving delivery of items.                                                                                                    | Reset                                                                                                    |
| Click OK                                                                                                    | If the Item is to be delivered to a different address, enter the new address here       Name:     UK       * Building Name / Code:     Frank D. Peterson Senkce Bldg       # Code:     Frank D. Peterson Senkce Bldg       # Code:     Frank D. Peterson Senkce Bldg       # Code:     Frank D. Peterson Senkce Bldg       # Code:     Frank D. Peterson Senkce Bldg       # Code:     Frank D. Peterson Senkce Bldg       # Code:     Frank D. Peterson Senkce Bldg       # Code:     Frank D. Peterson Senkce Bldg       # Floor / Room:     2       # Floor / Room:     2       Street / House Number:     411 S Limestone St       District     Postal Code / City:       Country:     US                                                                                                    |
|                                                                                                    |                                                                                                    |
| 8. Place quote number in the Note to Supplier text box                                                                                                    | Approval Note                                                                                                    |
| 9. Items for Free Text orders                                                                                                    |                                                                                                    |
| are entered via freehand.                                                                                                    | Description Product Category Product Category Description Quantity Unit Net Price / Limit Curren                                                                                                    |
| an e-catalog within the Add                                                                                                    | Copyer reger         44000000         Office EquipSuppleAcc         1 Cont         0.000 Col         0 Col         0 Col |
| Item menu.                                                                                                    | Coal Rack         4400000         Office EquipsuppARC         LEA         35.99 USD           Gel Pen 0.7mm Black         4400000         Office EquipSuppARC         1 PAC         1239 USD                                                                                                    |
| Enter the item description,<br>quantity, unit, and per each<br>price from the quote, and<br>required delivery date.                                                                                                    |                                                                                                    |
| *Important: The unit of<br>measure (UOM) placed onto<br>the Shopping Cart line must<br>be the same UOM as quoted<br>by ODP. For example, if ODP<br>quotes a product by the<br>"case", the UOM selected on<br>the Shopping Cart line must<br>be the system match for<br>"case". |                                                                                                    |

# Quick Reference Card Free Text Shopping Cart Orders - ODP

| 10. For Office Supplies<br>purchases only, enter<br>product category 44000000.                                                                                                    | Description         Product Calegory           Copier Paper Legal         44000000           Gel Pen 0.7mm Blue         44000000           Coat Rack         44000000           Gel Pen 0.7mm Black         44000000                                                                                                    | Product Category Description     Quanti       Office EquipSupp&Acc     Office EquipSupp&Acc       Office EquipSupp&Acc     Office EquipSupp&Acc                                                                             | ty Unit Net Price / Limit Curren<br>1 RM 8.63 USD<br>1 DZ 17.79 USD<br>1 EA 36.99 USD<br>1 PAC 12.99 USD                                                                                                    |
|----------------------------------------------------------------------------------------------------|----------------------------------------------------------------------------------------------------|----------------------------------------------------------------------------------------------------|----------------------------------------------------------------------------------------------------|
| <ul><li>11. If multiple items are being ordered, repeat steps for other line items.</li><li>When finished, click Details button to open the bottom section.</li></ul>                                                                                                    | Item Overview      International Copy Paste Duplicate Delete      Line mper Item Type      Internation      Add Item _ Copy Paste Duplicate Delete      Internation      Add Item _ Copy Paste      Internation      Add Item _ Copy Paste      Internation      Add Item _ Copy      Paste      Internation      Add Item _ Copy      Paste      Internation      Add Item _ Copy      Paste      Internation      Internation      Internatinternation      Internation      Internation      Internation    | Description         Product Category           Copier Paper Legal         4400000           Gel Pen 0.7mm Black         4400000           Gel Pen 0.7mm Black         4400000           Gel Pen 0.7mm Black         9999999 | Product Category Description         Quantity         Unit           Office EquipSupp&Acc         1 RM           Office EquipSupp&Acc         1 DZ           Office EquipSup&Acc         1 EA           Office EquipSup&Acc         1 EA           Office EquipSup&Acc         1 EA           Office EquipSup&Acc         1 PAC           ENTER PRODUCT CATEGO         1.000 |
| 12. On the Item Data tab,<br>enter the Supplier Product<br>Number (i.e., catalog<br>number) for each line item                                                                                                    |                                                                                                    | oles and Attachments Delivery A                                                                                                    |                                                                                                    |
| <ul> <li>13. Review and check the<br/>Account Assignment tab on<br/>the line item level. Shopper<br/>can overwrite the GL Account<br/>as needed.</li> <li><u>Reminder</u>: If a piece of<br/>equipment is over \$5000, it<br/>requires a capital GL.<br/>550030 is the most common<br/>capital GL for laboratory<br/>equipment.</li> </ul> | Control for them 1 Coper Paper Legal      Inter Data     Coper Paper Legal      Inter Data     Coper Paper Legal      Inter Second Regiment     Inter Second Regiment     Inter Second Regiment     Inter Second Regiment     The Second Regiment     Inter Second Regiment     The Second Regiment     Inter Second Regiment     The Second Regiment     The Second Regiment     The Second Regiment     Inter Second Regiment     The Second Regiment     The Second Regiment     Second Regiment     The Second Regiment     The Second Regiment     Second Regiment     The Second Regiment     Second Regiment     The Second Regiment     Second Regiment     Second Re | erformance Location 🦷 Sources of Suppor / Serice Agents 🏌 Agen<br>Spel Developation Charge All Terms<br>Account Assegment Cargony All Terms<br>Cost Center • 143200130 STORES                                               | ner Prozess Orenner<br>ment Description Assignment Number<br>50233 Office Supples                                                                                                    |

## Quick Reference Card

| Free Text Shopp                                                                                                    | ing Cart Orders - ODP                                                                                                    |
|----------------------------------------------------------------------------------------------------|----------------------------------------------------------------------------------------------------|
| <ul><li>14. The quote must be attached to the Shopping Cart.</li><li>Click Notes and Attachments tab in bottom Details section</li></ul> | Details for item 1 Copier Paper Legal Item Data Account Assignment Notes and Attachments Delivery Address/Pe Notes   Clear   Category   Delivery text                                                                                                   |
| Click Add Attachment                                                                                                    | Item Text         Internal Note         Supplier text         Attachments         Add Attachment         Edit Description         Versioning ∠         Delete         Create Profile         Category       Description         File Name       Version |
| 15. Click Choose File                                                                                                    | Add Attachment         Here, you can upload a file and attach it to the selected item         File:       Choose File         No file chosen         Description:         Visible Internally only:         OK                                           |
| 16. Locate and select the quote attachment to add. Click Open                                                                            | Image: ODP Quote For Instructional Purpose Onl       Image: 1/12/2024 10:43 AM         Image: ODP Quote.jpg       Image: 1/12/2024 10:22 AM         Image: ODP Quote For Instructional Purpose OnlyxIsx       Image: 1/12/2024 10:22 AM                 |
|                                                                                                    | Open Cancel                                                                                                    |

| Free Tex                                                                                    | t Shoppi                                                               | ing Cart Orders - ODP                                                                                                    |
|---------------------------------------------------------------------------------------------|------------------------------------------------------------------------|----------------------------------------------------------------------------------------------------|
| 17. Name the a                                                                              | ttachment                                                              |                                                                                                    |
| Click OK                                                                                    |                                                                        | Add Attachment  Here, you can upload a file and attach it to the selected item  File: Choose File ODP Quote se Only.xlsx  Description: Quote Visible Internally only:                                             |
| 18. Click the So<br>Supply Tab to s<br>supplier numbe                                       | ources of<br>et the<br>r.                                              | OK     Cancel                                                                                                    |
| For ODP only, e<br>into the Preferre<br>box.                                                | nter 410126<br>ed Supplier                                             | No supplier has been assigned; select and assign one of the toilowing sources of supply<br>No possible sources of supply found in the system                                                                      |
| Reminder: If the multiple line iter supplier number replicated on ea                        | ere are<br>ms, the<br>r must be<br>ach line.                           | You may suggest a preferred supplier to the purchasing department Preferred Supplier: 410126                                                                                                    |
| 19. Click Order<br>Shopping Cart.<br>carts move to d<br>approver(s) and<br>Purchasing for p | to finish the<br>All Free Text<br>epartmental<br>d onto<br>processing. | Create Shopping Cart<br>Order Close Save Check System Information Create Memo<br>Number 9000123662 Document Name CLOCKE 09/28/2015 13:23                                                                          |
|                                                                                             |                                                                        | Buy on Behalf of:       22864       Mr. Craig Locke         Name of shopping cart:       CLOCKE 09/28/2015 13:23         Default Settings:       Set Values         Approval Process:       Display / Edit Agents |